## ชี้แจง การลงข้อมูลในระบบภาระงานส่วนงานกำหนดสายวิชาการ (TOR16)

## วิธีการใช้ระบบสำหรับการกรอกภาระงาน

 เข้าใช้ระบบ <u>https://sys.dent.psu.ac.th/workload16/</u> โดยกรอกรหัส PSU Passport LOGIN ดัง ภาพประกอบ 1

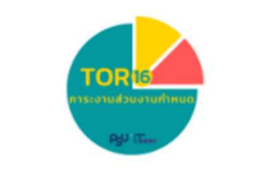

## **PSU Passport LOGIN**

- Username
- Password

LOGIN

แนะนำให้ใช้ระบบด้วย Google Chrome เวอร์ชันล่าสุด

ภาพประกอบ 1 : PSU Passport LOGIN

2. เมื่อเข้าสู่ระบบแล้ว จะปรากฏเมนูดังภาพประกอบ 2

🍁 ข้อมูลส่วนตัว

| <b></b> N | /ly Menu      |
|-----------|---------------|
| ÷         | กรอกภาระงาน   |
| ₿         | รายงานภาระงาน |

🗉 ดูประวัติส่งกลับ

ภาพประกอบ 2 : เมนูข้อมูลส่วนตัว และ My Menu

- 2.1 ตรวจสอบข้อมูลส่วนตัว หากพบว่าสังกัดของตัวเองหรือผู้บังคับบัญชาไม่ถูกต้อง ติดต่อหน่วยบริหารงาน บุคคล โทร 7518
- 2.2 Upload รูปของท่านได้ที่ เมนูข้อมูลส่วนตัว ดังภาพประกอบ 3

| รูปถ่าย Choose File No file chosen | Upload |
|------------------------------------|--------|
|------------------------------------|--------|

ดังภาพประกอบ 3 : Upload รูปถ่าย

2.3 กรอกภาระงานได้เมนู กรอกภาระงาน และกดปุ่ม เพิ่มภาระงาน ดังภาพประกอบ 4-5

| ≗″ My Menu         |       |
|--------------------|-------|
| 🗉 กรอกภาระงาน 🧲    | Click |
| 🔒 รายงานภาระงาน    |       |
| 🗏 ดูประวัติส่งกลับ |       |

🏟 ข้อมูลส่วนตัว

ดังภาพประกอบ 4 : เมนูกรอกภาระงาน

| รูปถ่าย        |                    |    |                   |    |                                        |           |    |         |            |        |
|----------------|--------------------|----|-------------------|----|----------------------------------------|-----------|----|---------|------------|--------|
| Show 50 ¢      | entries            |    |                   |    |                                        |           | 1  | earch:  | ເพີ່ມກ     | าระงาน |
| ลำดับ †↓       | ประเด็นการส่งเสริม | †↓ | กิจกรรม/สักษณะงาน | †4 | ผลสัพธ์ที่สำคัญ/หลักฐานอ้างอิง (URL) 斗 | A≈lluu ↑↓ | †4 | POST 11 |            | †↓     |
| 1              |                    |    |                   |    | คะแนนรวม                               | 0         |    |         |            |        |
| Showing 1 to 1 | of 1 entries       |    |                   |    |                                        |           |    |         | Previous 1 | Next   |

ดังภาพประกอบ : การเพิ่มภาระงาน

 2.4 เลือกประเด็นการส่งเสริมและกิจกรรม/ลักษณะงานที่ประเมินพร้อมแนบหลักฐาน พร้อมทั้งระบชื่อ กิจกรรม อ้างอิงผลงาน หรือการ upload ผลงานและระบุวันเริ่มต้น-วันสิ้นสุด (ถ้ามี) พร้อมทั้งกดปุ่ม บันทึก ดังภาพประกอบ 6 – 7

| ประเด็นการส่งเสริม :                                                       | สนับสนุนการสอบ National License                                                                                                    |
|----------------------------------------------------------------------------|----------------------------------------------------------------------------------------------------|
|                                                                            | เลือดประเด็นส่งเสริม                                                                                                    |
| กิจกรรม/ลักษณะงานที่ประเมิน :                                              | aŭuauumsapu National License                                                                                                    |
|                                                                            | บีบทบาทสนับสนนการจัดการเรียนการสอนและการพัฒนานักศึกษาที่เป็นงานส่วนกลาง                                                                                                    |
| ชื่อกิจกรรม :                                                              | เป็นการวิจัยต้อยูณกาาร ลพาลต์ ร่วมที่การสร้างมัดกรรมเพื่อน้ำสู่กรไปใช้ประโยชน์ หรือสปัสมุนการพัฒนาจามวิจัย บริการรม<br>ส่วางโอกาสโทรสร้างวิจัย บริการส<br>ปริการวิชาการเพื่อที่งาน และสมสมัชากาพลักณฑ์ที่ตองกานต่อกิงคน<br>สว้างการร้อมที่มากหรือ/ เกมปายวิชายใหญ่ทำ |
| 1อ้างอิงผลงาน URL เพิ่มเติม (ถ้ามี):                                       | กรรมการทั่งกรรมส่วนรวมของคณะ/สาขาวิชา                                                                                                    |
| 2.อ้างอิงผลงานURL เพิ่มเติม (ถ้ามี):                                       | อ้างอังผลงามURL2                                                                                                    |
| 3.อ้างอิงผลงานURL เพิ่มเติม (ถ้ามี):                                       | ้อ้างอังหลงานปRL3                                                                                                    |
| ระบุวันเริ่มต้น - วันสิ้นสุด :                                             | mm/dd/yyyy 🖬 - mm/dd/yyyy 🖬                                                                                                    |
| Upload ລ້າວອັດແລບານ (ດ້ານິ) :<br>" ອບຸດນາຕີ ໄຟລ໌ບານລາງລ pdf / jpg ເກ່ານັ້ນ | Choose File No file chosen Choose File No file chosen Choose File No file chosen                                                                                                    |
| รอบประเมิน :                                                               | 2/2565 🗸                                                                                                    |
| วันที่บันทึก :                                                             | 2022-05-23 15:06:22                                                                                                    |
| หมายเหตุ :                                                                 |                                                                                                    |
|                                                                            |                                                                                                    |

## ภาพประกอบ 6 : เลือกประเด็นการส่งเสริม

| ประเด็นการส่งเสริม :                                                    | ลนับสนุนการลอบ National License                     |
|-------------------------------------------------------------------------|-----------------------------------------------------|
| กิจกรรม/ลักษณะงานที่ประเมิน :                                           | 3. จัดเสริมความรู้ให้ นค. ในการสอบ National License |
|                                                                         | เลือกกิจกรรม/ลักษณะงาน                              |
| ชื่อกิจกรรม :                                                           | 3. จัดเสริมความรู้ให้ นศ. ในการสอบ National License |
|                                                                         | 4. ร่วมออกข้อสอบ NL ให้ คปท.                        |
| 1.อ้างอิงผลงาน URL เพิ่มเติม (ถ้ามี):                                   | อ้างอิงผลงานURL1                                    |
| 2.อ้างอิงผลงานURL เพิ่มเติม (ถ้ามี):                                    | อ้างอิงผลงานURL2                                    |
| 3.อ้างอิงผลงานURL เพิ่มเติม (ถ้ามี):                                    | อ้างอิงผลงานURL3                                    |
| ระบุวันเริ่มต้น - วันสิ้นสุด :                                          | mm/dd/yyyy                                          |
| Upload อ้างอิงผลงาน (ถ้ามี) :<br>อนุญาติ ไฟล์นามสกุล pdf / jpg เท่านั้น | Choose File No file chosen                          |
|                                                                         | Choose File No file chosen                          |
|                                                                         | Choose File No file chosen                          |
| รอบประเมิน :                                                            | 2/2565 🗸                                            |
| วันที่บันทึก :                                                          | 2022-05-23 15:06:22                                 |
| หมายเหตุ :                                                              |                                                     |
|                                                                         |                                                     |
|                                                                         |                                                     |

ภาพประกอบ 7 : การเลือกกิจกรรม/ลักษณะงานที่ประเมินพร้อมแนบหลักฐานและกดปุ่มบันทึก

2.5 เมื่อกดปุ่มบันทีกจะแสดงข้อมูลภาระงานดังภาพประกอบ 8

| Show 50   | ww 50 + entries Search:                                                                                                    |                                                                                           |                                                                                                    |         |      |         |    |
|-----------|----------------------------------------------------------------------------------------------------|-------------------------------------------------------------------------------------------|----------------------------------------------------------------------------------------------------|---------|------|---------|----|
| ล่าดับ †∔ | ประเด็นการส่งเสริม 斗                                                                                                    | ทิจกรรม/ลักษณะงาน ่า↓                                                                     | ผลลัพธ์ที่สำคัญ/หลักฐานอ้างอิง (URL) 斗                                                                                                    | คะแนน 斗 | †4   | POST 14 | 14 |
| 1         | 2. สนับสนุนการสอบ National License                                                                                                   | 2.1 3. จัดเสริมความรู้ให้ นค. ในการสอบ National License                                   | test<br>อ้างอิงผลงาน 1. => Click<br>อ้างอิงผลงาน 2. => Click                                                                                                    | ля́.    | อ่าน | Self    |    |
| 2         | <ol> <li>มีบทบาทสนับสนุนการจัดการเรียนการสอนและ<br/>การพัฒนานักศึกษาที่เป็นงานส่วนกลาง</li> </ol>                                    | 4.6 10. ที่ปรึกษาโครงการนักศึกษา กรรมการฝ่ายกิจการนักศึกษา                                | คณะกรรมการพิจารณาจัดสรรทุนการศึกษาคณะ<br>กันตแพทยศาสตร์ ประจำปิการศึกษา 2564<br>File Upload => Click                                                                                                    | 5       | อ่าน | Admin   |    |
| 3         |                                                                                                    | 46 10. ที่ปรึกมาโครงการนักศึกษา กรรมการฝ่ายกัจการนักศึกษา                                 | คณะกรรมการสอบสับภาษณ์ และผู้ประสานงาน<br>สอบสัมภาษณ์ในการดำเนินการคัดเลือกนักเรียนที่<br>มีผลการเรียนต์ เข้าก็ฤทษารดับปริญญาตรี ประจำ<br>บัทรก็ถาม 2564<br>File Upload => Click                                                                                                    | 5       | อ่าน | Admin   |    |
| 4         |                                                                                                    | 46 10. ที่ปรึกบาโครงการนักศึกษา กรรมการฝ่ายทัจการนักศึกษา                                 | คณะกรรมการพิจารณาคัดเลือกนักคึกบา<br>ทันตเพทย์คนเก่งกรีหันตะ แลคนต์ครักันตะ<br>พิจารณาคัดเลือกรางวิลทันตเพทย์ผู้ปรชยธรรมด์<br>เยี่ยม พิจารณาคัดเลือกรางวิล จับนิกิตทันตแพทย์<br>ดีเด่น และพิจารณาคัดเลือกรางวิล "หลวงวางวิ<br>ทยาวิทณน" นระบัติการศึกษา 2563-2564<br>File Upload => Click | 5       | อ่าน | Admin   |    |
| 5         | 5. เน้นการวิจัยเชิงบูรณาการ สหศาสตร์ ร่วมถึง<br>การสร้างนวัตกรรมเพื่อน่าสู่การไปใช้ประโยชน์<br>หรือสนับสนุนการพัฒนางานวิจัย นวัตกรรม | 5.1 12. เป็นหัวหน้าหรือผู้นำในการวิจัยแบบบูรณาการ สหศาสตร์ หรือสร้าง<br>นวัตกรรม ภายในคณะ | การพัฒนารูปแบบการเสริมสร้างความยึดหยุ่นทาง<br>วิตไจของนักศึกษาทันตแพทย์<br>File Upload => Click                                                                                                    | 10      | อ่าน | Admin   |    |
| б         |                                                                                                    |                                                                                           | คะแนนรวม                                                                                                    | 25      |      |         |    |

ภาพประกอบ 8 : แสดงข้อมูลการบันทึกข้อมูล (Self คือ ท่านกรอกข้อมูลภาระงานเอง ส่วน Admin คือ เจ้าหน้าที่ กรอกข้อมูลให้)

- 2.6 เมื่อท่านลงข้อมูลภาระงานเสร็จครบทุกหมวดแล้ว ให้กดยืนส่งภาระงาน =>
   ยืนยันส่งภาระงาน
   เพื่อให้หัวหน้าสาขา Approve ต่อไป
- 2.7 เมื่อท่านกดยืนยันส่งแล้ว **ปุ่ม ยืนยันส่งภาระงาน และปุ่มเพิ่มภาระงานจะไม่สามารถใช้งานได้อี**ก

เพิ่มภาระงาน (ปุ่มจะ Disable) ไม่สามารถคลิกได้อีก

2.8 หากท่านต้องการแก้ไขข้อมูลภาระงาน ให้หัวหน้าสาขาส่งกลับมาให้แก้ไข ท่านจึงสามารถกรอกข้อมูล

ภาระงานได้ เพิ่มภาระงาน (ปุ่มจะ Enable) สามารถคลิกเพิ่มภาระงานได้

2.9 ท่านสามารถแก้ไข รายการที่ต้องการแก้ไขโดยกดปุ่ม

î

Ľ

- 2.10 ท่านสามารถลบรายการที่ต้องการได้ โดยกดปุ่ม
- 2.11 สามารถดูประวัติการส่งกลับได้ที่ เมนูประวัติการส่งกลับ